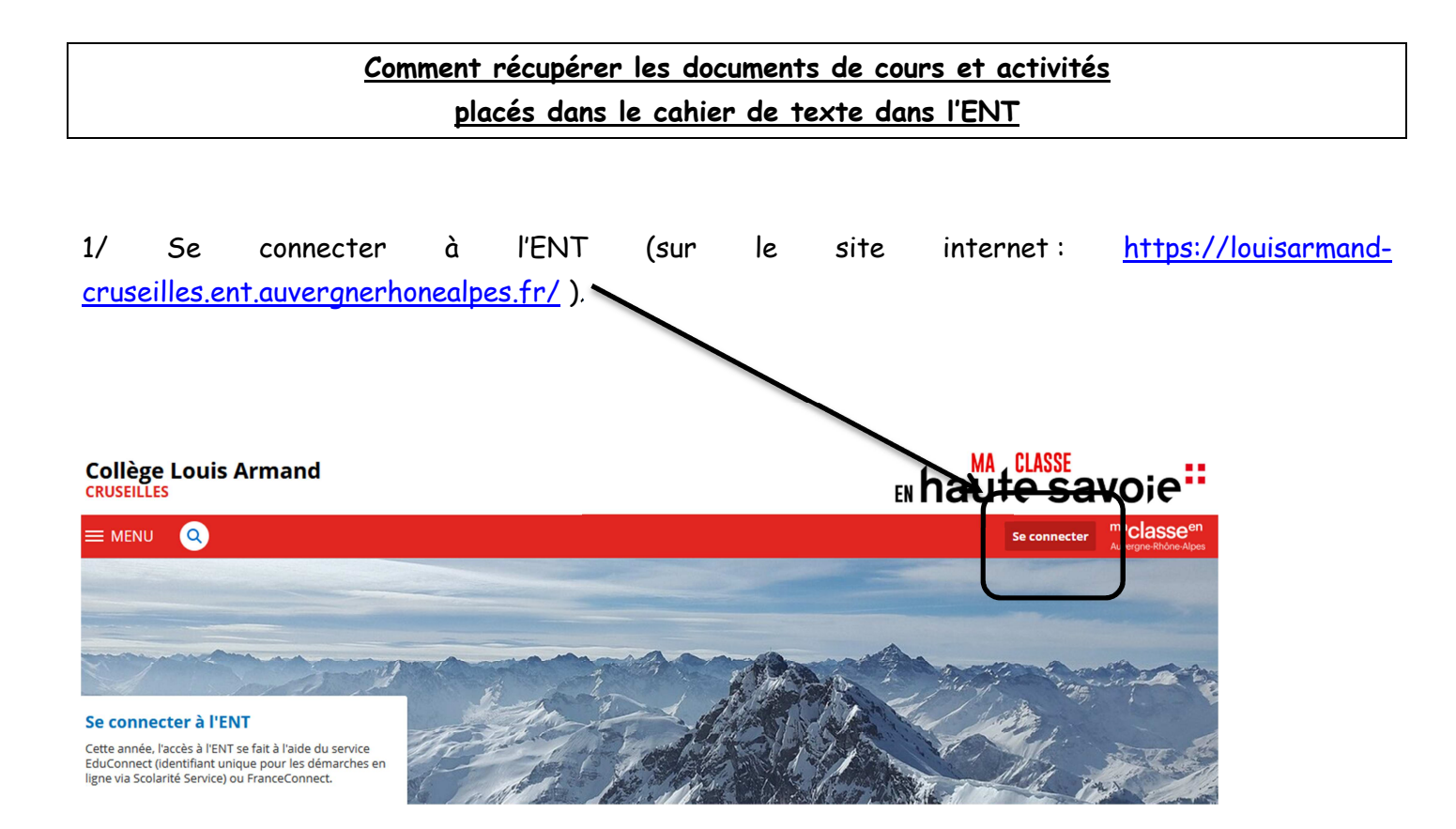

2/ Cliquer sur l'onglet « Cahier de texte » à gauche de l'écran :

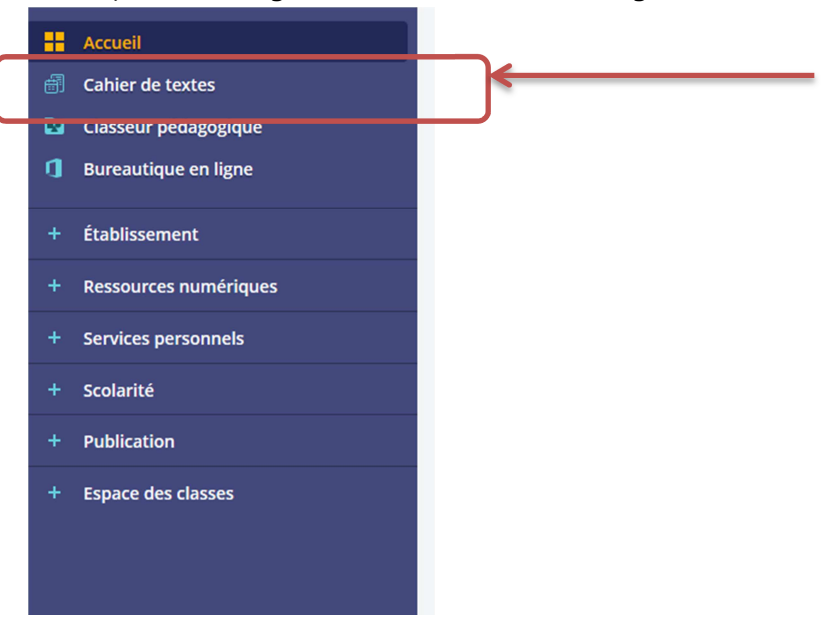

3/ Cliquer ensuite sur l'onglet « emploi du temps » :

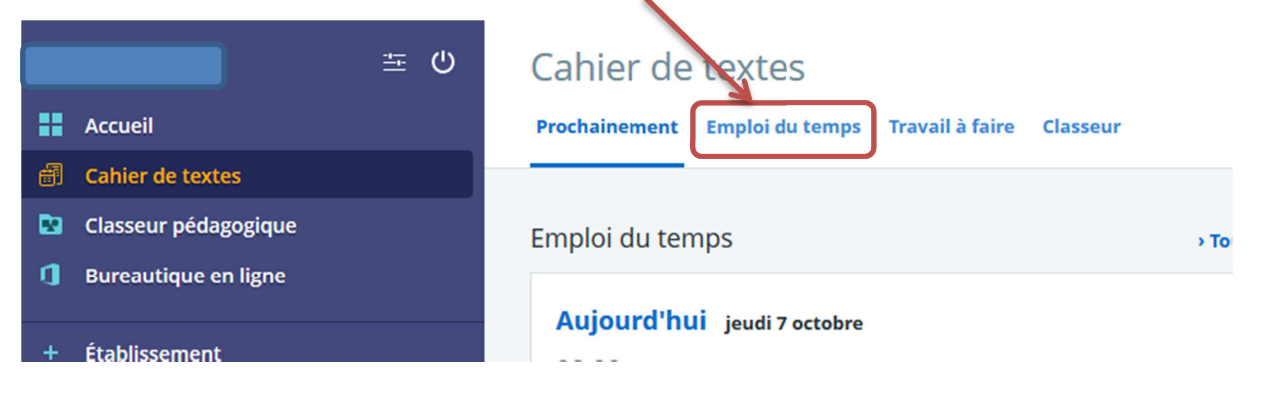

4/ Sélectionner la semaine qui vous intéresse :

| Cahier de                                  | textes          |                 |          |  |  |  |
|--------------------------------------------|-----------------|-----------------|----------|--|--|--|
| Prochainement                              | Emploi du temps | Travail à faire | Classeur |  |  |  |
| Cahier de textes Personnel 🗸               |                 |                 |          |  |  |  |
| ► S40 - 4 oct. 2021 au 8 oct. 2021 V < O ► |                 |                 |          |  |  |  |

## 5/ Choisir l'heure de cours qui vous intéresse :

| Lundi 04      | Mardi 05       | Nercedi 06        | Jaudi 07             | Vendredi 08              |
|---------------|----------------|-------------------|----------------------|--------------------------|
| Lundi 04      | ESPAGNOL LV2   | HISTOIRE-GEO.     | ARTS PLASTIQUES      | ANGLAIS                  |
|               | • 107          | • 204             | • 007                | • 110                    |
|               | HISTOIRE-GEO.  | ANGLAIS           | MISTORE-GEO.         | ESPAGNOL LV2             |
|               | <b>Q</b> 205   | • 110             | 9/204                | o 107 🔁                  |
|               |                |                   |                      |                          |
| MATHEMATIQUES | MATHEMATIQUES  | ED.PHYS. & SPORT. | ED.PHYS. & SPORT.    | ED. MUSICALE             |
| • -101        | • -101         |                   |                      | 9 101 - salle de musique |
| ESPAGNOL LV2  | VIE DE CLASSE  |                   |                      |                          |
| • 107         | • -105         | \<br>\            |                      |                          |
|               |                |                   |                      |                          |
|               |                |                   | 2                    |                          |
|               |                | (                 |                      |                          |
| FRANCAIS      |                |                   | SCIENCES VIE & TERRE | F IANCAIS                |
| • 003         |                |                   |                      | 9 003                    |
| MATHEMATIQUES | FRANCAIS       |                   | o -105 🍋             | F ANCAIS                 |
| • -101        | • 004 <b>-</b> |                   |                      | • 003                    |
| TECHNOLOGIE   | ANGLAIS        |                   |                      | TECHNOLOGIE              |
| • -102        | • 109          |                   | o 113                | • -102                   |

## 6/ Cliquer sur l'onglet « consulter la séance » :

|    |                                    |                                         | \                   |   |                                                                                                    |
|----|------------------------------------|-----------------------------------------|---------------------|---|----------------------------------------------------------------------------------------------------|
| Ca | ahier de textes Personnel 🗸        |                                         |                     |   |                                                                                                    |
| >  | • S40 - 4 oct. 2021 au 8 oct. 2021 | √ 4 0 ►                                 |                     |   |                                                                                                    |
|    | Lundi 04                           | Mardi 05                                | Mercredi 06         |   | Jeudi 07                                                                                                    |
| 11 |                                    | ESPAGNOL LV2                            | HISTOIRE-GEO.       |   | ARTS PLASTIQUES                                                                                                |
|    |                                    | jeudi 7 octobre 13:30-15:00             | X                   | - | • 007                                                                                                    |
| 12 |                                    | SCIENCES VIE & TERRE / 4EF sci en cours | Consulter la séance |   | HISTOIRE-GEO.                                                                                                  |
|    |                                    | Salle(s) : -105                         |                     | 1 | 9/204                                                                                                    |
| 13 |                                    | À faire pour cette séance               |                     |   |                                                                                                    |
|    | MATHEMATIQUES                      | Autre                                   |                     |   | ED.PHYS. & SPORT.                                                                                              |
| 14 | • -101                             | Contenu de séance                       |                     |   |                                                                                                    |
|    | ESPAGNOL LV2                       |                                         |                     |   |                                                                                                    |
|    | • 107                              | Aucun travail renseigné                 |                     |   |                                                                                                    |
|    |                                    |                                         |                     |   |                                                                                                    |
|    |                                    |                                         |                     |   |                                                                                                    |
|    |                                    |                                         |                     |   |                                                                                                    |
|    | FRANCAIS                           |                                         |                     |   | SCIENCES VIE & TERRE                                                                                           |
| 1  | • 003                              | -                                       |                     |   |                                                                                                    |
|    |                                    |                                         |                     |   | the second second second second second second second second second second second second second second second s |

7/ S'affiche alors le travail à faire pour l'heure de cours, le contenu du cours et le travail à faire pour la séance suivante. S'il y a des pièces jointes dans chacune de ces rubriques, elles sont placées en dessous de chaque rubrique.

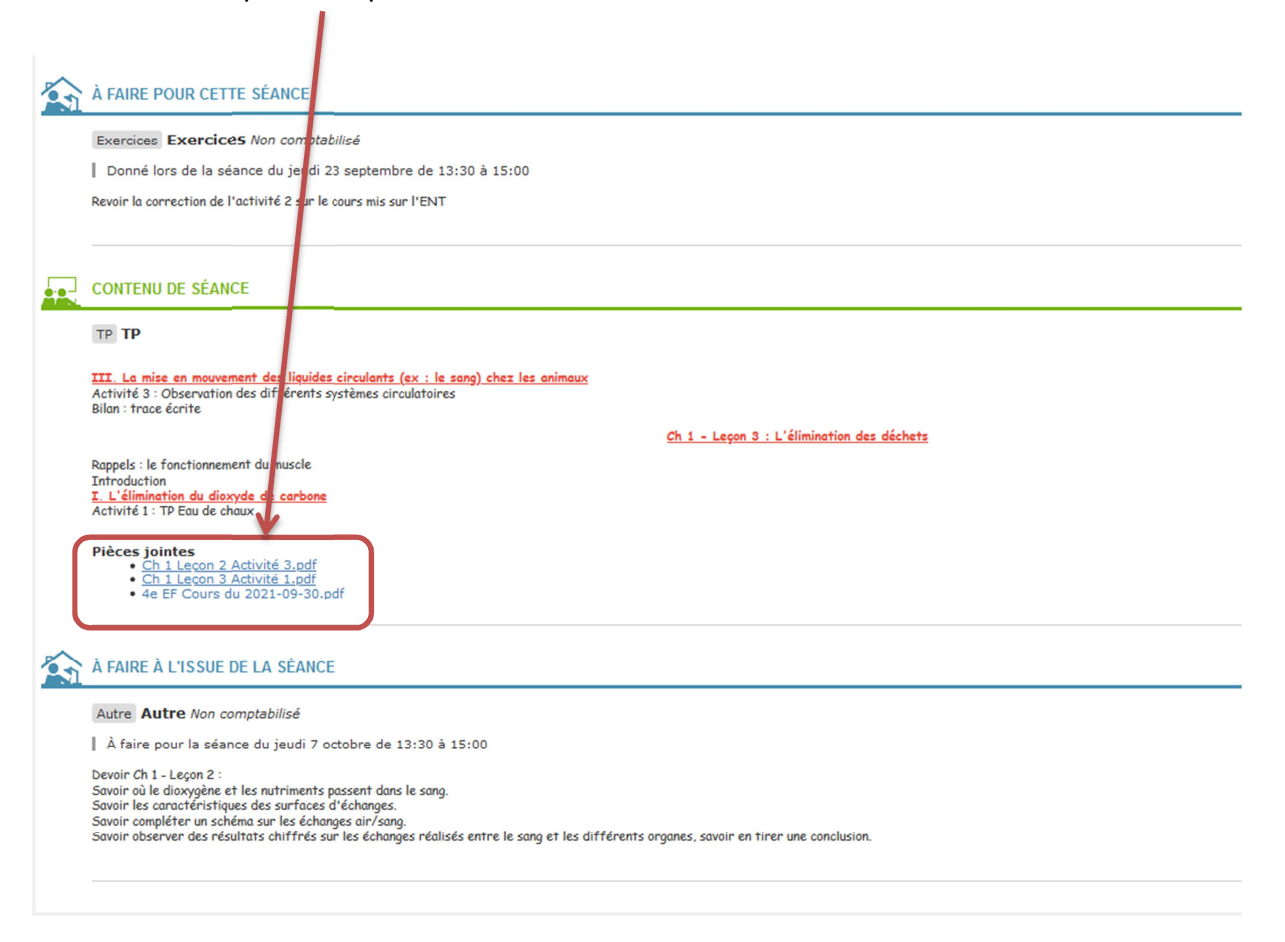

8/ Cliquer sur le document que vous souhaitez consulter et choisir dans la boîte de dialogue cidessous :

| 25 Non comptabilisé                                        |                                                                                                    |                        |  |  |  |
|------------------------------------------------------------|----------------------------------------------------------------------------------------------------|------------------------|--|--|--|
| ance du jeu                                                | di 23 septembre de 13:30 à 15:00                                                                                                    |                        |  |  |  |
| 'activité 2 si                                             | Ouverture de 4e EF Cours du 2021-09-30.pdf X                                                                                                    |                        |  |  |  |
| CE                                                         | Vous avez choisi d'ouvrir :<br><b>4e EF Cours du 2021-09-30.pdf</b><br>qui est un fichier de type : Portable Document Format (PDF) (33,2 Koj<br>à partir de :tps://louisarmand-cruseilles.ent.auvergnerhonealpes.fr |                        |  |  |  |
| <u>nent des liqu</u><br>des différe                        | Que doit faire Firefox avec ce fichier ? <ul> <li>Ouvrir avec Firefox</li> <li>Ouvrir avec</li> <li>Microsoft Edge (par défaut)</li> <li>✓</li> </ul>                                                               | limination des déchets |  |  |  |
| ent du muscl<br><u>yde de carb</u><br>aux                  | ○ <u>E</u> nregistrer le fichier<br>□ <u>I</u> oujours effectuer cette action pour ce type de fichier.                                                                                                    |                        |  |  |  |
| <u>Activité 3.p</u><br><u>Activité 1.pt</u><br>u 2021-09-3 | OK Annuler<br>30.pdf                                                                                                    |                        |  |  |  |

## de la séance

mptabilisé

ice du jeudi 7 octobre de 13:30 à 15:00

9/ Si vous ouvrez avec « firefox » en général choisi par défaut, cela ouvrira un onglet supplémentaire comme l'exemple ci-dessous :

| Collège Louis Armand     X                                                                                                    | 4e EF Cours du 2021-09-30-1.pdf | × +                                                       |                                                                                              |                                                                                                   |                                                                                        |                                                                     |
|----------------------------------------------------------------------------------------------------|---------------------------------|-----------------------------------------------------------|----------------------------------------------------------------------------------------------|---------------------------------------------------------------------------------------------------|----------------------------------------------------------------------------------------|---------------------------------------------------------------------|
| $\leftrightarrow$ > C $\textcircled{a}$                                                                                                    | 0 i file:///C:/Users/ESTRA      | M~1/AppData/L                                             | ocal/Temp/4e EF Cours du 2021                                                                | -09-30-1.pdf                                                                                      | ය                                                                                      | Rechercher                                                          |
| 🧕 Débuter avec Firefox 🛛 🜚 COLLEGE                                                                                                    | LOUIS ARM 🕲 Convergence 🤇       | 🕽 Pix Orga 🛛 🔕 Co                                         | ollège Louis Armand 💿 Reverso                                                                | Traduction g                                                                                      |                                                                                        |                                                                     |
| 🔲 🔶 🖡 🚺 sur 1                                                                                                    |                                 |                                                           |                                                                                              | — 🕂 Zoom automatiqu                                                                               | e ÷                                                                                    |                                                                     |
| <u>4eEF - Cours du 30 septembre 2021</u><br>III. La mise en mouvement des liquides circulants (ex : le sang) chez les animaux<br>Activité 3 : |                                 |                                                           |                                                                                              |                                                                                                   |                                                                                        |                                                                     |
|                                                                                                    |                                 |                                                           | Liquide circulatoire<br>(sang ou hémolymphe)                                                 | Système circulatoire<br>(clos ou ouvert)                                                          | Circulation du sang<br>(simple ou double)                                              | Nombre de cœur(s)<br>(un ou plusieurs)                              |
|                                                                                                    |                                 | Mammifère                                                 | Sang                                                                                         | Clos                                                                                              | Double                                                                                 | 1                                                                   |
|                                                                                                    |                                 | Poisson                                                   | Sang                                                                                         | Clos                                                                                              | Simple                                                                                 | 1                                                                   |
|                                                                                                    |                                 | Insecte                                                   | Hémolymphe                                                                                   | Ouvert                                                                                            | >                                                                                      | Plusieurs                                                           |
|                                                                                                    |                                 | <u>Bilan</u> : La<br>l'organism<br>les mamm<br>un circuit | distribution des n<br>e est assurée par la<br>ifères, soit l'hémolym<br>clos (poisson, mammi | utriments et du dia<br>circulation d'un liquic<br>uphe pour les insecte<br>fère) soit dans un sy: | oxygène à toutes<br>le, soit le sang pou<br>s. Ce liquide peut c<br>stème ouvert (inse | les cellules de<br>r les poissons et<br>:irculer soit dans<br>cte). |

Merci à l'élève qui m'a prêté ses codes ENT pour produire ce tutoriel.